## Temat: Windows 7 Panel sterowania – Narzędzia administracyjne -Zwolnij miejsce na dysku

Skanowanie dysku w celu poszukiwania plików (śmieci) do usunięcia

Start → Panel sterowania → System i zabezpieczenia → Narzędzia administracyjne → Zwolnij miejsce na dysku

| System i zabezpieczenia                                                                                                    |                       |
|----------------------------------------------------------------------------------------------------|-----------------------|
| Zapoznaj się ze stanem komputera                                                                                                    |                       |
| Wykonaj kopię zapasową komputera<br>Zpajdź i rozwiaż problemu                                                                                                    |                       |
| znajuz i rozwiąz problemy                                                                                                    |                       |
|                                                                                                    |                       |
|                                                                                                    |                       |
| Narzędzia administracyjne                                                                                                    |                       |
| Zwoinij miejsce na dysku – Derragmentuj dysk twardy                                                                                                    | etl Azienniki zdarzeń |
| Contenti vi zadania                                                                                                    |                       |
| Copieries coorne                                                                                                    | TIN                   |
|                                                                                                    | O                     |
| Oczyszczanie dysku                                                                                                    | 2                     |
| 🔚 Oczyszczanie dysku dla (C:)                                                                                                    | ]                     |
| Oczyszczanie dysku Więcej opcji                                                                                                    |                       |
| Program Oczyszczanie dysku może zwolnić do 27,5 MB<br>miejsca na dysku (C:).                                                                                                    |                       |
| Pliki do usunięcia:                                                                                                    |                       |
| Pobrane pliki programów                                                                                                    |                       |
| Temporary Internet Files 24.2 MB                                                                                                    |                       |
| Strony Web w trybie offline                                                                                                    |                       |
| 🔽 🔞 Kosz 🛛 🚺 🖉 Dajtów                                                                                                    |                       |
| 🔽 🛃 Pliki kopii zapasowej dodatku Service 0 bajtów 🚽                                                                                                    |                       |
| Uzvskiwane miejsce na dvsku razem: 27.5 MB                                                                                                    |                       |
| Opis                                                                                                    |                       |
| Pobrane pliki programów są formantami ActiveX i apletami języka<br>Java pobieranymi automatycznie z Internetu podczas oglądania<br>pewnych stron. Są one tymczasowo przechowywane na dysku<br>twardym w folderze Downloaded Program Files. |                       |
|                                                                                                    |                       |
|                                                                                                    |                       |
|                                                                                                    |                       |
| Jak działa oczyszczanie dysku?                                                                                                    |                       |
| OK Anuluj                                                                                                    |                       |

## Usuń pliki

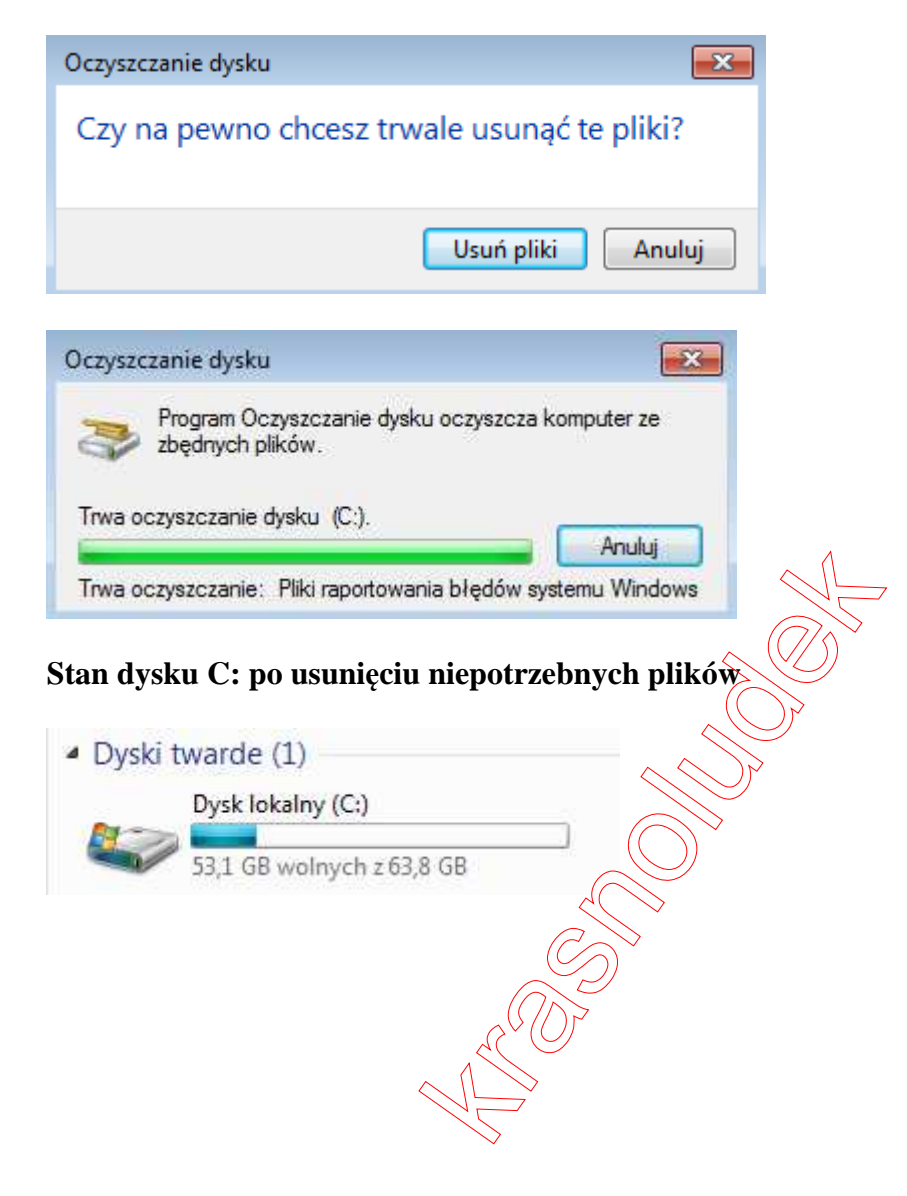